# MST (802.1s)/RSTP (802.1w) configureren op Catalyst 9000 Series Switches die CatOS uitvoeren

# Inhoud

Inleiding Voordat u begint Conventies Voorwaarden Gebruikte componenten MST configureren Basisconfiguratie Tuning MST MST-werking controleren Probleemoplossing MST Gerelateerde informatie

# Inleiding

Dit document legt uit hoe u meerdere Spanning-Tree (MST) (802.1s) kunt configureren op Catalyst 4000, 6000 en 6500 Series switches die CatOS uitvoeren. CatOS softwarerelease 7.1 introduceerde deze optie waardoor een systeembeheerder meerdere Spanning-Tree Inkomens (MSTI's) kan gebruiken om VLAN's op een switch te groeperen.

Als u Geïntegreerde IOS gebruikt, raadpleeg het volgende document voor configuratiehulp:

#### <u>STP- en IEEE 802.1s MST configureren</u>

Wanneer u deze MST-configuratie gebruikt, draait elke instantie onafhankelijk van de anderen in het MST-gebied. Instance 0, de Interne Spanning-Tree (IST), is voorbehouden voor interactie met andere Spanning-Tree Protocols (STP's) en andere MST-regio's. Om een lijn-vrije topologie te handhaven, passen de overspannende-boomstaten, zoals het verzenden en blokkeren voor alle grenshavens (de havens aan de rand van het gebied van MST), de over-boomstaat van IST aan.

De switches Catalyst 4000, 6000 en 6500 Series ondersteunen Rapid Per-VLAN Spanning-Tree + (RPVST+) sinds CatOS softwarerelease 7.5.MST (802.1s) gebruikt een aangepaste versie van RSTP (802.1w). Deze aangepaste versie is opgenomen in de MST en biedt een snelle convergentietijd in geval van een storing in het netwerk.

# Voordat u begint

**Conventies** 

Zie de Cisco Technical Tips Convention voor meer informatie over documentconventies.

### **Voorwaarden**

Er zijn geen specifieke voorwaarden van toepassing op dit document.

#### Gebruikte componenten

De informatie in dit document is gebaseerd op de onderstaande software- en hardwareversies.

- Cisco Catalyst 4000, 6000 en 6500 Series Switches
- CatOS-softwarerelease 7.1

De informatie in dit document is gebaseerd op apparaten in een specifieke laboratoriumomgeving. Alle apparaten die in dit document worden beschreven, hadden een opgeschoonde (standaard)configuratie. Als u in een levend netwerk werkt, zorg er dan voor dat u de potentiële impact van om het even welke opdracht begrijpt alvorens het te gebruiken.

## MST configureren

Deze sectie verschaft de opdrachten die u nodig hebt om de basisconfiguratie van MST op uw Catalyst 4000, 6000 of 6500 Series switch in te stellen. Voor opdrachten en toelichtingen bij het <u>afstemmen van MST</u> volgt u het gedeelte voor de configuratie.

### **Basisconfiguratie**

Ga als volgt te werk:

- 1. MST op de switch inschakelen.Gebruik de opdracht **spantree mode om** het overspuiten van de boommodus op de switch in te stellen op MST.**NB:** Om MST uit te schakelen moet een andere STP, zoals Spanning-Tree Per-VLAN + (PVST+) worden geconfigureerd.
- 2. Defineert de VLAN-to-instantie-afbeeldingen.Gebruik de opdracht set spantree MST instantie vlan VLAN om VLAN's in een instantie in kaart te brengen. Bijvoorbeeld, zou u de opdracht set spantree MST 10 vlan 1-10,20 invoeren om VLANs 1 tot 10 en 20 in instantie 10 te plaatsen. Standaard worden alle VLAN's in kaart gebracht aan voorbeeld 0.Opmerking: het in kaart brengen van een VLAN aan een instantie heeft geen invloed tot de configuratie is geëngageerd.
- 3. Defineert de MST configuratienaam en revisie.Gebruik de naam van de spanboom voor de configuratie van de MST-configuratie en de ingestelde instelling voor de herziening.Opmerking: De omstandigheden 1 tot en met 15 werken alleen binnen de MST-regio. Op de grens van de MST regio kopieert MST de havenstaat van IST, die met de andere STPs zoals PVST+, Gemeenschappelijke Spanning-Tree (CST) en andere gebieden van MST communiceert om een lus-vrije topologie te vormen. MST-enabled switches vormen alleen een MST-regio als ze een matching van VLAN-naar-IST-afbeelding, MST-configuratienaam en MST-herziening hebben. Als een van deze drie problemen heeft, wordt de haven als grenspoort gemarkeerd.
- 4. Zet de MST-configuratie vast om deze op de switch toe te passen.Gebruik de **ingestelde spantree MST Config** commando om de MST-configuratie aan te geven.**Opmerking:** Als u vindt dat u alle bewerkingen moet weggooien die sinds de laatste vastlegging zijn gemaakt,

kunt u de **ingestelde** opdracht **spanboom MST** gebruiken om alle bewerkingen ongedaan te maken. Als u wijzigingen in de MST-configuratie wilt verwijderen die door iemand anders zijn aangebracht wanneer u een andere sessie gebruikt, gebruikt u de **ingestelde** opdracht **spanboom MST-**terugdraaikracht.

### **Tuning MST**

Gebruik de volgende opdrachten om MST op uw Catalyst switch te configureren.

#### Prioriteit per MST-instantie instellen

Omdat elk exemplaar in MST onafhankelijk van de andere instanties op de switch loopt, kan elk geval een andere prioriteit op de switch hebben en mogelijk een andere wortel in de MST regio.

Om de prioriteit van een spanboom in een instantie in te stellen, gebruikt u de **opdracht voor** *prioriteit* van de **ingestelde spandoek**.

#### Padkosten instellen op een specifieke poort

Voor elke poort kan MST of de standaardkosten voor de poort gebruiken of het kan een andere kosten toewijzen met de **ingestelde** opdracht **kosten** kosten/*kosten* kosten van **de MST-***instantie*. U kunt deze opdracht gebruiken om de alternatieve padkosten voor de link te specificeren die gebruikt wordt en om aan te geven welke instanties deze alternatieve padkosten zullen gebruiken.

#### Poortprioriteit instellen op een specifieke poort

Voor elke poort kan MST de standaardprioriteit voor de poort gebruiken of een andere prioriteit toewijzen met de **ingestelde** opdracht **van de prioriteit van de** spantree poort. U kunt deze opdracht gebruiken om een alternatieve prioriteit voor een haven te specificeren en om te specificeren welke instantie de alternatieve prioriteit zal gebruiken.

#### Het type link op een poort instellen

Met de opdracht Scannen/sneltoetsen van het type MST-verbinding kunt u het type link op de volgende drie manieren configureren.

- Auto De switch detecteert het link-type voor MST.
- **Point-to-point** De link is een point-to-point link naar een ander apparaat. U kunt bijvoorbeeld een 10 Gigabit-link naar een andere Catalyst-switch hebben.
- Gedeeld De link is een gedeeld segment dat meer dan één apparaat kan bevatten. Een voorbeeld van zo'n link zou een 10 MB hub zijn.

### **MST-werking controleren**

Deze sectie verschaft opdrachten die u kunt gebruiken om te bevestigen dat de configuratie correct werkt. Voorbeelden van uitvoer van deze opdrachten worden uitgelegd in het gedeelte <u>Problemen oplossen</u>.

Bepaalde opdrachten worden ondersteund door de uitvoertolk. Hiermee kunt u een analyse van

de opdrachtoutput weergeven.

- toon spantree MST *instantie actief* Gebruik deze opdracht om de MST informatie op een instantie te zien. De toevoeging van het sleutelwoord "actief" toont slechts de actieve havens in de gekozen instantie.
- Toon spantree MST mod/poort Deze opdracht toont u informatie over het overspannen van een boomstaat voor een gespecificeerde poort wanneer de MST wordt uitgevoerd.
- Toon de configuratie van spantree MST gebruik deze opdracht om informatie over de configuratie van de MST op de switch te zien.
- oversamenvatting van spanboom MST tonen Deze opdracht geeft een snel overzicht van de MST-bewerking.
- Toon spanboomstatistieken MST mod/poortinstantie Gebruik deze opdracht om statistieken en andere informatie betreffende de verrichting van MST op de gekozen haven te zien.

#### **Probleemoplossing MST**

De opdrachten in het gedeelte <u>Bediening Verifiëren</u> van <u>MST</u> onthullen waardevolle informatie over de status van MST op de switch. In dit gedeelte over probleemoplossing markeren we een aantal belangrijke informatie in de uitvoer die van die opdrachten is teruggekomen, en verkennen we de mogelijke betekenis ervan.

#### Actief spanboom met MST-instantie tonen

```
Tank> (enable) show spantree MST 0 active
Spanning tree mode
                        MST
Instance
                                0
                        2-4094
VLANs Mapped:
!--- These are the VLANs mapped to this instance. Designated Root 00-03-6c-aa-14-01
!--- This is the root for the instance. Designated Root Priority 32768 (root priority:
32768, sys ID ext: 0) Designated Root Cost 2000000 Designated Root Port 4/1
!--- Indicates the root port. Root Max Age 20 sec Hello Time 2 sec Forward Delay 15 sec IST
Master ID MAC ADDR 00-05-00-a9-f4-00
!--- IST only. This indicates the master switch. IST Master ID Priority 32768 IST Master
Path Cost 0 Remaining Hops 20 Bridge ID MAC ADDR 00-05-00-a9-f4-00 Bridge ID Priority 32768
(bridge priority: 32768, sys ID ext: 0) Bridge Max Age 20 sec Hello Time 2 sec Forward Delay
15 sec Max Hops 20 Port State
                                  Role Cost
                                                 Prio Type
                       -----
----- -----
      forwarding DESG 2000000 32 P2P, Boundary(STP)
4/1
4/2 forwarding ROOT 2000000 32 Shared, Boundary(STP)
4/4 forwarding DESG 2000000 32 Shared
4/11 forwarding DESG 2000000 32 P2P
15/1 forwarding DESG 20000 32 P2P, Edge
16/1 forwarding DESG 20000
                                32 P2P, Edge
```

!--- State identifies the spanning-tree state of this port. !--- Role indicates the role of this port. !--- Cost displays the path cost for this port. !--- Prio indicates this port's priority. !--- Type displays what kind of segment is connected to this port.

 Spijboom MST-mod/poort tonenDe opdracht Show spantree MST mod/port geeft een overzicht van de poort en de configuratie ervan evenals alle MST instanties die actief zijn op de poort.

```
Console> (enable) show spantree MST 4/2

Edge Port: No, (Configured) Default

!--- The edge port in MST is enabled or disabled with the !--- set spantree portfast

mod/port enable/disable command.
```

Link Type: Shared, (Configured) Auto Port Guard: Default Boundary: Yes (STP)

| Inst | State      | Role | Cost    | Prio | VLANS |
|------|------------|------|---------|------|-------|
|      |            |      |         |      |       |
| 0    | forwarding | ROOT | 2000000 | 32   | None  |
| 1    | forwarding | BDRY | 2000000 | 32   | 1     |

Als een poort niet correct wordt weergegeven als een grenspoort, door zeer recente veranderingen in het netwerk bijvoorbeeld, kan de opdracht **ingesteld spantree MST mod/port redetectie-protocol** worden gebruikt om de switch te dwingen het overspant-boomprotocol dat op deze link wordt gebruikt opnieuw te detecteren.

#### Toon de configuratie van spanboom MST

Console> (enable) show spantree MST config Current (NVRAM) MST Region Configuration: !--- MST configuration is currently applied on the switch. Configuration Name: Test Revision: 123 !--- Configuration name and revision must match on all switches to form !--- an MST region. Instance VLANs ------ IST 2-4094 !--- IST is instance 0. It contains all the VLANs except VLAN 1. 1 1 !--- VLAN 1 is mapped into instance 1. 2 - 3 - !--- No other VLANs are mapped to any other instance. 4 - 5 - 6 - 7 - 8 - 9 - 10 - 11 - 12 - 13 - 14 - 15 -Configuration (Not committed yet) !--- The MST configuration has not been applied yet. Configuration Name: Test Revision: 123 !--- The revision does not increase automatically if changes are made. Instance VLANs ------- ----- IST 3-4094 1 1 2 - 3 - 4 -5 - 6 - 7 - 8 - 9 - 10 - 11 - 12 - 13 - 14 - 15 2 !--- VLAN 2 moved to instance 15. locked by: Console (pid 142) !--- The console identified modifies the MST configuration.

!--- The console identified modifies the MST configuration.

#### Toon samenvatting van spanboom MSTDeze opdracht geeft een snel overzicht van wat MST op de switch doet.

Console> (enable) **show spantree summary MST** MAC address reduction: disabled Root switch for MST instances: 1. Global loopguard is disabled on the switch. Global portfast is disabled on the switch. BPDU skewing detection disabled for the bridge. BPDU skewed for MST instances: none. Portfast bpdu-guard disabled for bridge. Portfast bpdu-filter disabled for bridge.

Summary of connected spanning tree ports by MST instances

| Inst | Blocking | Listening | Learning | Forwarding | STP Active |
|------|----------|-----------|----------|------------|------------|
|      |          |           |          |            |            |
| 0    | 0        | 0         | 0        | 5          | 5          |
| 1    | 0        | 0         | 0        | 5          | 5          |
| 2    | 0        | 0         | 0        | 0          | 0          |
| 3    | 0        | 0         | 0        | 0          | 0          |
| 4    | 0        | 0         | 0        | 0          | 0          |
| 5    | 0        | 0         | 0        | 0          | 0          |
| б    | 0        | 0         | 0        | 0          | 0          |
| 7    | 0        | 0         | 0        | 0          | 0          |
| 8    | 0        | 0         | 0        | 0          | 0          |
| 9    | 0        | 0         | 0        | 0          | 0          |
| 10   | 0        | 0         | 0        | 0          | 0          |
| 11   | 0        | 0         | 0        | 0          | 0          |
| 12   | 0        | 0         | 0        | 0          | 0          |
| 13   | 0        | 0         | 0        | 0          | 0          |
| 14   | 0        | 0         | 0        | 0          | 0          |

| 15    | 0        | 0         | 0        | 0          | 0          |
|-------|----------|-----------|----------|------------|------------|
|       | Blocking | Listening | Learning | Forwarding | STP Active |
| Total | 0        | 0         | 0        | 10         | 10         |

 Statistieken spanboom met modems/poorten MST weergevenDeze opdracht kan worden gebruikt om het overspannen van een boomactiviteit op een specifieke haven te verifiëren.

Enkele van deze informatie wordt hieronder gemarkeerd Console> (enable) show spantree statistics 4/2 MST 0 Port 4/2 Instance 0

SpanningTree enabled for instance = 0

| BPDU-related            | parameters        |
|-------------------------|-------------------|
| port spanning tree      | enabled           |
| state                   | forwarding        |
| port_id                 | 0x80c2            |
| port number             | 0xc2              |
| path cost               | 200000            |
| message age (port/VLAN) | 4(20)             |
| designated_root         | 00-50-0f-43-cc-00 |
| designated_cost         | 150               |
| designated_bridge       | 00-30-71-4e-20-07 |
| designated_port         | 0x8046            |
| top_change_ack          | FALSE             |
| config_pending          | FALSE             |
| port_inconsistency      | none              |
|                         |                   |

PORT based information & statistics

config bpdu's xmitted (port/inst) 2(26851)

!--- Bridge Protocol Data Units (BPDUs) sent for this port and the total !--- for all ports in the instance. config bpdu's received (port/inst) 1429(5190) !--- BPDUs received for this port and the total for all !--- ports in the instance. tcn bpdu's xmitted (port/inst) 1(193)

!--- Topology Change Notification: BPDUs sent on this port !--- and for all ports in the instance. tcn bpdu's received (port/inst) 0(61)

!--- Topology Change Notification: BPDUs received on this !--- port and for all ports in the instance. forward trans count 0 scp failure count 0 root inc trans count (port/inst) 0(0) inhibit loopguard FALSE loop inc trans count (port/inst) 0(0) Status of Port Timers forward delay timer INACTIVE forward delay timer value 0 message age timer ACTIVE message age timer value 4 topology change timer INACTIVE topology change timer value 0 hold timer INACTIVE hold timer value 0 delay root port timer INACTIVE delay root port timer value 0 delay root port timer restarted is FALSE VLAN based information & statistics spanningtree type ieee spanningtree multicast address 01-80-c2-00-00 bridge priority 32768 bridge mac address 00-05-00-a9-f4-00 bridge hello time 2 sec bridge forward delay 15(15) sec topology change initiator: 1/0

### Gerelateerde informatie

- Spanning Tree configureren op Catalyst 4000 Series Switches
- Spanning Tree configureren op Catalyst 6000 Series Switches
- STP- en IEEE 802.1s MST configureren op Catalyst 6000 geïntegreerde IOS-controller
- LAN-productondersteuning
- Ondersteuning voor LAN-switching technologie
- Technische ondersteuning Cisco-systemen